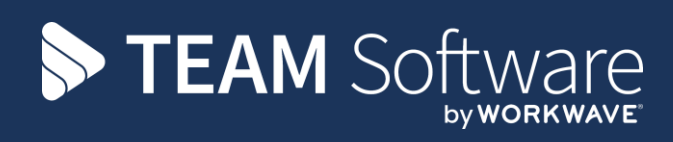

# Award Interpretation TEMPLACMS

Version: v.1 (CMS 6.0.0 October 2016)

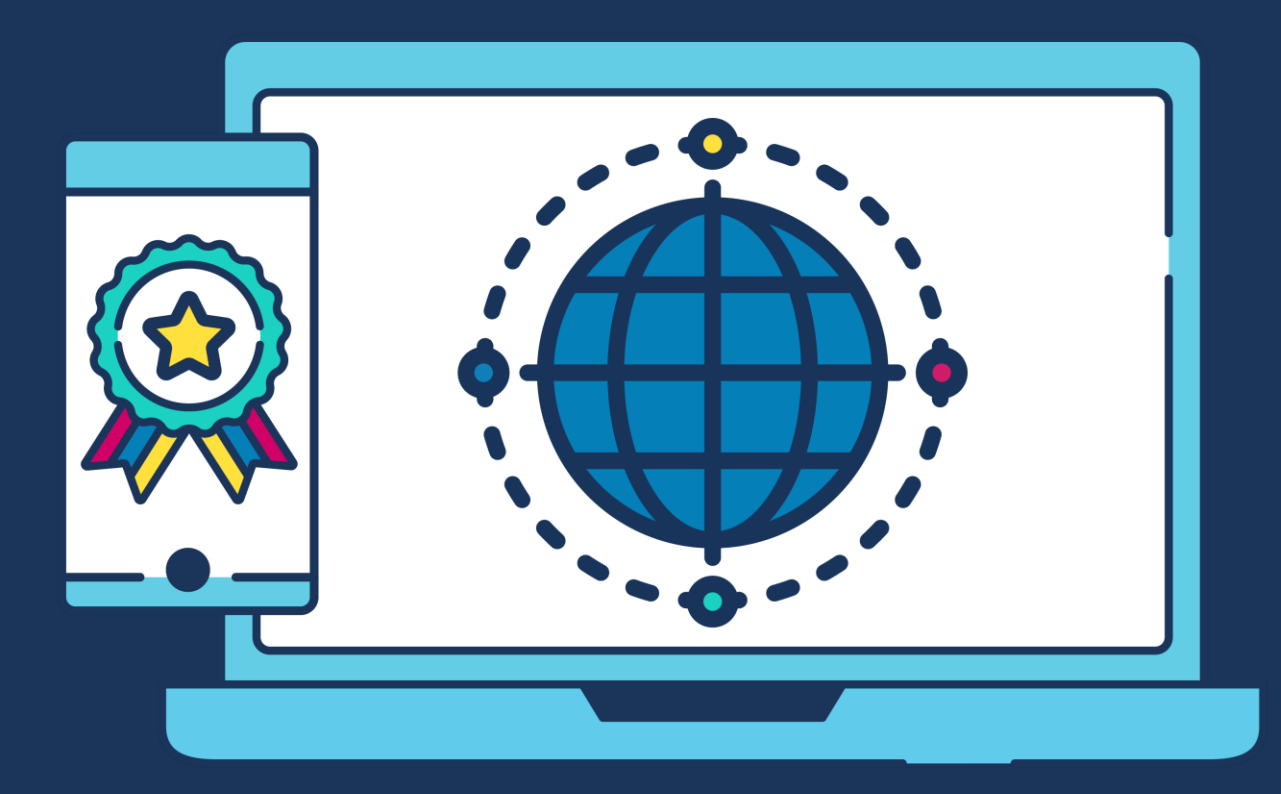

# **COMMERCIAL STATEMENT**

This document is subject to any terms as per teamsoftware.com/legal.

# TABLE OF CONTENTS

| INTRODUCTION               |    |
|----------------------------|----|
| SETUP (MAINTENANCE)        |    |
| Pay Types                  |    |
| Extra Type                 | 5  |
| Bank Holidays              | 5  |
| Shifts                     | 6  |
| Award Schemes              | 6  |
| Award Rates                |    |
| EMPLOYEE                   |    |
|                            | 20 |
| CONTRACTS                  |    |
| Tasks                      |    |
| Budget Rosters             |    |
| Budget (Pay)               |    |
| Pay                        |    |
| PAYRUN BATCHES             |    |
|                            |    |
| Generating a Pay Run Batch |    |
| Posting a Timesneet Batch  |    |
| Unposting a Batch          |    |
| TIMESHEETS                 |    |
| Entry of Employee Hours    |    |
| Other Functionality        |    |

# INTRODUCTION

The AI module is designed to interpret the raw hours on a timesheet into the number of hours that relate to each pay type – where a pay type defines the factor to be applied to the employee base hourly rate. It is this pay type-level information that is ultimately communicated to the payroll when the TemplaCMS pay batch is posted.

The definition of AI comprises 'award rates' and 'award schemes'.

In simple terms, an award rate defines the base hourly rate of pay for an employee, along with the payment types to be applied to each of the possible shifts and adjustment types. Multiple award rates are grouped into common award scheme definitions. The award scheme defines the rules for interpreting the timesheet hours – i.e. which hours constitute which shifts, what is regarded as overtime, etc.

# **SETUP (MAINTENANCE)**

### **Pay Types**

All forms of pay that an employee can receive must have a distinct pay type set up via *Maintenance > Payroll > Pay types*, these allow for the posting of costs incurred through paying employee's to be posted to the correct nominal (this will be set up during phase 2).

| Pay Type Detail -    | Basic               |               | _       |          | $\times$ |
|----------------------|---------------------|---------------|---------|----------|----------|
| File Tools Help      | e 🗘 Previous 📫 Next |               |         |          |          |
| General Dates        |                     |               |         |          |          |
| Code                 | BAS                 |               |         |          |          |
| Description          | Basic               |               |         |          |          |
| Nominal gross debit  | Suspense            |               |         | Ś        | 0        |
| Nominal gross credit | Suspense            |               |         | Ś        | 0        |
| Nominal ers debit    | Suspense            |               |         | Ø        | 0        |
| Nominal ers credit   | Suspense            |               |         | Ś        | 0        |
| Factor               | 1.0000              |               |         |          |          |
| Fixed value          | 0.0000              |               |         |          |          |
|                      |                     |               |         |          |          |
| PayTypeDetail        |                     | © 2016 Templa | Compute | r System | s Ltd    |

Examples of required the pay include but are not limited to:

- Basic
- Travel Allowance
- Overtime (x1.8)
- Overtime (x2)
- Day
- Night etc.

TemplaCMS will calulate the hourly value of each pay type by multiplying the basic rate set on an award by the factor set on the correding pay type e.g. Basic = factor 1, Overtime (x2) = factor 2 etc.

# Extra Type

*Extra types* can be set up *via Maintenance > Payroll > Extra types* and refer to any additional payment an employee receives above their basic award calculation e.g. Travel allowance, all *extra types* must be linked to a *cost type* to allow TemplaCMS to attribute costs correctly.

| Extra Type Deta  | ils - Travel allowance          | -        |            | $\times$ |
|------------------|---------------------------------|----------|------------|----------|
| File Tools Help  | ave 🧇 Previous 📫 Next           |          |            |          |
| General Roster a | Illowance Permissions Dates     |          |            |          |
| Code             | TA                              |          |            |          |
| Description      | Travel allowance                |          |            |          |
| Cost type        | Travel allowance                |          |            |          |
|                  | Report as hours?                |          |            |          |
|                  | _                               |          |            |          |
|                  | Roster allowance?               |          |            |          |
|                  | Use for 'annualised' employees? |          |            |          |
|                  | Use for 'actual' employees?     |          |            |          |
|                  | Only use when budget exists?    |          |            |          |
|                  |                                 |          |            |          |
| ExtraTypeDetail  | © 2016 Templ                    | a Comput | ter Syster | ns Ltd 🔡 |

If the extra should be available for use on both standard employee's and annualised employee's then the relevant boxes must be flagged.

In order to apply an *extra type* to employee's pay calculation the "*Roster allowance*?" checkbox must be flagged, this allows for a set rate/ value for the *extra* to be defined on the *roster allowance* tab along with the payment basis (qualifying criteria) for the *extra type* e.g. Per site per day.

| Extra Type Details - Travel allowa | nce           |              | -             | - [       | ]       | ×  |
|------------------------------------|---------------|--------------|---------------|-----------|---------|----|
| File Tools Help                    |               |              |               |           |         |    |
| 📁 💭 Close 🛃 Save 💠 Previous        | 🔷 Next        |              |               |           |         |    |
| General Roster allowance Permis    | sions Dates   |              |               |           |         |    |
| From Rate/                         | Payment basis | Per site/day |               |           | $\sim$  |    |
| 01/08/2016 20.0000                 |               |              |               |           | Linning |    |
| *                                  |               |              |               |           |         |    |
|                                    |               |              |               |           |         |    |
|                                    |               |              |               |           |         |    |
|                                    |               |              |               |           |         |    |
|                                    |               |              |               |           |         |    |
|                                    |               |              |               |           |         |    |
| Remove                             |               |              |               |           |         |    |
| ExtraTypeDetail                    |               | ©2           | 016 Templa Co | mputer Sy | stems . | td |

### **Bank Holidays**

Public and special Public holidays must be added to TemplaCMS to facilitate the above shift calculations this is done *via Maintenance> Business structure > Calendars > Bank holidays*.

| Bank Holiday Details - Xmas        | - 🗆 X                              |
|------------------------------------|------------------------------------|
| File Tools Help                    |                                    |
| 😳 🟳 Close 🛃 Save 💠 Previous 🔿 Next |                                    |
| General Dates                      |                                    |
| Date 31/12/2016                    |                                    |
| Details Xmas                       |                                    |
| Special?                           |                                    |
|                                    |                                    |
| BankHolidayDetail                  | © 2016 Templa Computer Systems Ltd |

The distinction between a **Public holiday** and **bank holiday** is made by flagging the "special" bank holiday box.

# Shifts

Default shift times to be applied across all award schemes can be set up via *Maintenance > Payroll> Shifts*, the purpose of a shift is to define the award value an employee would be entitled to for working during a certain period e.g. Day 08:00 to 16:59, night 17:00 to 23.59 etc.

| Shift Details - Day |                     |               | -       |          | $\times$ |
|---------------------|---------------------|---------------|---------|----------|----------|
| File Tools Help     |                     |               |         |          |          |
| 📁 💭 Close 🛃 Save    | 촂 Previous 🌳 Next   |               |         |          |          |
| General Dates       |                     |               |         |          |          |
| Code                | Day                 |               |         |          |          |
| Description         | Day                 |               |         |          |          |
|                     |                     |               |         |          |          |
|                     |                     |               |         |          |          |
| Shift buffer        | 5 (minutes)         |               |         |          |          |
| Shift end buffer    | 5 (minutes)         |               |         |          |          |
|                     | From To             |               |         |          |          |
| Monday 🗹            | 08:00 16:59         |               |         |          |          |
| Tuesday 🗹           | 08:00 16:59         |               |         |          |          |
| Wednesday 🗹         | 08:00 16:59         |               |         |          |          |
| Thursday 🗹          | 08:00 16:59         |               |         |          |          |
| Friday 🗹            | 08:00 16:59         |               |         |          |          |
| Saturday            | (not set) (not set) |               |         |          |          |
| Sunday              | (not set) (not set) |               |         |          |          |
|                     |                     |               |         |          |          |
| ShiftDetail         |                     | © 2016 Templa | Compute | r System | s Ltd    |

Buffer times reflect the amount of time before or after the defined times that an employee could start work and still be considered to be within the shift parameters.

NB: Buffer times are primarily for use by Australian clients and so does not necessarily have to be set up for Icelandic AI.

### **Award Schemes**

The Icelandic system operates with the pay based on four distinct sets of rules:

- Piece Rate
- Time Rate
- Shift Rate
- Full Time

Each of these equates to an *award scheme* within TemplaCMS, thus allowing the user to specify the rules which are to be applied by each rate within a scheme e.g. Break allowance.

#### GENERAL

| File Tools Help  Close Save Previous Next General Award rates Shift identification rules Calculation rules Allowances Dates  Code  Code  Description  Prece Rate  Start time buffer  5 (minutes)  Breaks  Paid for breaks?  First break  0.25 (hours) after first 2 (hours)  Subsequent breaks 0 (hours) every 0 (hours)  Break buffer (minutes)                                                                                                    | File Tools Help  Close Save Previous Next General Award rates Shift identification rules Calculation rules Allowances Dates  Code  Becription Piece Rate Start time buffer 5 (minutes) Breaks Paid for breaks? First break 0.25 (hours) after first 2 (hours) Subsequent breaks 0 (hours) every 0 (hours) Break buffer (minutes)                                                                                                    | File Tools Help Close Save Previous Next General Award rates Shift identification rules Calculation rules Allowances Dates Code Code File File File File File File File Fil                                                                                                    |  |
|----------------------------------------------------------------------------------------------------|----------------------------------------------------------------------------------------------------|----------------------------------------------------------------------------------------------------|--|
| Close       Save       Previous       Next         General       Award rates       Shift identification rules       Calculation rules       Allowances       Dates         Code       Image: Color state       Image: Color state       Image: Color state       Image: Color state         Code       Image: Color state       Image: Color state       Image: Color state       Image: Color state         Start time buffer       5       (minutes)       Image: Color state       Image: Color state         Breaks       Image: Color state       Image: Color state       Image: Color state       Image: Color state         Subsequent breaks       0       (hours)       every       0       (hours)         Break buffer       (minutes)       Image: Color state       Image: Color state       Image: Color state                                                                                                    | Close     Save     Previous     Next       General     Award rates     Shift identification rules     Calculation rules     Allowances     Dates       Code     Image: Calculation rules     Allowances     Dates       Description     Piece Rate       Start time buffer     5 (minutes)       Breaks       Paid for breaks?       First break     0.25 (hours) after first       Subsequent breaks     0 (hours) every     0 (hours)       Break buffer     (minutes)                                                                                                    | Close Save Previous Next General Award rates Shift identification rules Calculation rules Allowances Dates Code Code Pece Rate Start time buffer (initutes) End time buffer (initutes) Breaks Description Description Descript                                                         |  |
| General     Award rates     Shift identification rules     Calculation rules     Allowances     Dates       Code     Image: Code     Image: Code     Image: Code     Image: Code     Image: Code       Description     Piece Rate     Image: Code     Image: Code     Image: Code       Start time buffer     5     (minutes)       Breaks     Image: Code     Image: Code       Paid for breaks?     First break     0.25       Subsequent breaks     0     (hours)       Break buffer     (minutes)                                                                                                    | General     Award rates     Shift identification rules     Calculation rules     Allowances     Dates       Code     Image: Code reserve     Image: Code reserve     Image: Code reserve     Image: Code reserve       Description     Piece Rate     Image: Code reserve     Image: Code reserve     Image: Code reserve       Start time buffer     5     (minutes)     Image: Code reserve     Image: Code reserve       Breaks     Image: Code reserve     Image: Code reserve     Image: Code reserve     Image: Code reserve       Subsequent breaks     0     (hours)     every     0     (hours)       Break buffer     (minutes)     Image: Code reserve     Image: Code reserve     Image: Code reserve | General     Award rates     Shift identification rules     Calculation rules     Allowances     Dates       Code     Image: Code     Image: Code                                                                                                    |  |
| Code     Image: Code       Description     Piece Rate       Start time buffer     5 (minutes)       End time buffer     5 (minutes)       Breaks     (minutes)       Praid for breaks?     First break       First break     0.25 (hours) after first 2 (hours)       Subsequent breaks     0 (hours) every 0 (hours)       Break buffer     (minutes)                                                                                                    | Code     Piece Rate       Description     Piece Rate       Start time buffer     5 (minutes)       End time buffer     5 (minutes)       Breaks     (minutes)       Paid for breaks?     First break       Pist breaks     0 (hours) after first 2 (hours)       Subsequent breaks     0 (hours) every 0 (hours)       Break buffer     (minutes)                                                                                                    | Code<br>Description Piece Rate<br>Start time buffer 5 (minutes)<br>End time buffer 5 (minutes)<br>Breaks<br>Description Piece Rate<br>Description Piece Rate<br>Description Piece Rate<br>Piece Rate<br>Piece Piece Pi |  |
| Description     Piece Rate       Start time buffer     5       End time buffer     5       Paid for breaks?       Friat break     0.25       Subsequent breaks       0       break buffer       0       (hours)       Break buffer       0       (hours)                                                                                                    | Description     Piece Rate       Start time buffer     5       End time buffer     5       main     5       main     5       main     6       first break     0.25       Subsequent breaks     0       break buffer     0                                                                                                    | Description Piece Rate Start time buffer 5 (minutes) End time buffer 5 (minutes) Breaks Breaks Breaks                                                                                                    |  |
| Start time buffer 5 (minutes)<br>End time buffer 5 (minutes)<br>Breaks<br>Paid for breaks?<br>First break 0.25 (hours) after first 2 (hours)<br>Subsequent breaks 0 (hours) every 0 (hours)<br>Break buffer (minutes)                                                                                                    | Start time buffer     5     (minutes)       End time buffer     5     (minutes)       Breaks     Breaks     Breaks       First break     0.25     (hours) after first     2     (hours)       Subsequent breaks     0     (hours) every     0     (hours)       Break buffer     (minutes)     0     (hours)     0                                                                                                    | Start time buffer 5 (minutes)<br>End time buffer 5 (minutes)<br>Breaks                                                                                                    |  |
| End time buffer 5 (minutes) Breaks Paid for breaks? First break 0.25 (hours) after first 2 (hours) Subsequent breaks 0 (hours) every 0 (hours) Break buffer (minutes)                                                                                                    | End time buffer 5 (minutes) Breaks Breaks Brist break 0.25 (hours) after first 2 (hours) Subsequent breaks 0 (hours) every 0 (hours) Break buffer (minutes)                                                                                                    | End time buffer 5 (minutes)<br>Breaks<br>Depid for breaks?                                                                                                    |  |
| Breaks       Paid for breaks?       First break     0.25       (hours)     after first       2     (hours)       Subsequent breaks     0       0     (hours)       Break buffer     (minutes)                                                                                                    | Breaks       Paid for breaks?       First break     0.25       (hours)     after first       2     (hours)       Subsequent breaks     0       0     (hours)       Break buffer     (minutes)                                                                                                    | Breaks                                                                                                    |  |
| Paid for breaks?           First break         0.25         (hours)         after first         2         (hours)           Subsequent breaks         0         (hours)         every         0         (hours)           Break buffer         (minutes)         (minutes)         (minutes)         (hours)         (hours)                                                                                                    | Paid for breaks?       First break     0.25     (hours) after first     2     (hours)       Subsequent breaks     0     (hours) every     0     (hours)       Break buffer     (minutes)     (minutes)     (minutes)                                                                                                    | Paid for breaks?                                                                                                    |  |
| First break         0.25         (hours)         after first         2         (hours)           Subsequent breaks         0         (hours)         every         0         (hours)           Break buffer         (minutes)                                                                                                    | First break     0.25     (hours) after first     2     (hours)       Subsequent breaks     0     (hours) every     0     (hours)       Break buffer     (minutes)     (minutes)     (minutes)                                                                                                    |                                                                                                    |  |
| Subsequent breaks         0         (hours)         every         0         (hours)           Break buffer         (minutes)         (minutes) | Subsequent breaks           0         (hours)         0         (hours)           Break buffer         (minutes)         0         (hours)                                                                                                    | First break 0.25 (hours) after first 2 (hours)                                                                                                    |  |
| Break buffer (minutes)                                                                                                    | Break buffer (minutes)                                                                                                    | Subsequent breaks 0 (hours) every 0 (hours)                                                                                                    |  |
|                                                                                                    |                                                                                                    | Break buffer (minutes)                                                                                                    |  |
|                                                                                                    |                                                                                                    | L Full time?                                                                                                    |  |

From the *general tab* it is possible to define whether employee's on a scheme will be entitled to paid breaks i.e. Full time, and also how long a break entitlement is based on the duration of the working day e.g. An employee earns 0.25 hours (15 minutes) break after working for 2 hours.

It is also possible to flag the scheme as *Full time*, this has an effect on later awards interpretations and should only be ticked on the *Full time* scheme.

#### AWARD RATES

| Award Scheme Details - Piece Rate                                                 | -                     |           | $\times$ |
|-----------------------------------------------------------------------------------|-----------------------|-----------|----------|
| E File Tools Help                                                                 |                       |           |          |
| 📁 💋 Close 🛃 Save 🗇 Previous 📫 Next                                                |                       |           |          |
| General Award rates Shift identification rules Calculation rules Allowances Dates |                       |           |          |
| Award rate                                                                        |                       |           |          |
| PR18 - Piece rate 18+                                                             |                       |           |          |
|                                                                                   |                       |           |          |
|                                                                                   |                       |           |          |
|                                                                                   |                       |           |          |
|                                                                                   |                       |           |          |
|                                                                                   |                       |           |          |
|                                                                                   |                       |           |          |
| Add Remove Details                                                                |                       |           |          |
| AwardSchemeDetail                                                                 | © 2016 Templa Compute | er System | Ltd      |

Award rates refer to the level of base pay an employee will receive (see section 2.6 for set up)

### SHIFT IDENTIFICATION RULES

| Award Scheme Details - Piece Rate                                                 | -        |            | $\times$ |
|-----------------------------------------------------------------------------------|----------|------------|----------|
| File Tools Help                                                                   |          |            |          |
| 📁 💭 Close 🛃 Save 🗇 Previous 🛸 Next                                                |          |            |          |
| General Award rates Shift identification rules Calculation rules Allowances Dates |          |            |          |
| Qualification Application Shift                                                   |          |            |          |
| Special publi entire perio SPH - Special public holiday                           |          |            |          |
| Public holida entire perio PH - Public holiday                                    |          |            |          |
| MoTuWeThF 08:00 - 16:5 Day                                                        |          |            |          |
| MoTuWeThF 00:00 - 07:5 EAM - Early morning                                        |          |            |          |
| MoTuWeThF 17:00 - 00:0 LN - Late night                                            |          |            |          |
| SaSu start entire perio WE - Weekend                                              |          |            |          |
|                                                                                   |          |            | ŧ        |
| Add Remove Copy Details                                                           |          |            | ÷        |
| AwardSchemeDetail ©2016 Templ                                                     | a Comput | ter Systen | ns Ltd   |

All shifts that employees can work must be added to the *scheme*, the sequence of this list is important as when attempting to match the hours an employee has worked to a defined shift TemplaCMS will begin at the top of the list and work down. *Therefore the most specific shift should be first e.g. Stand by and the least specific last e.g. Weekend*.

It is also advisable to include a "*catch all*" shift at the bottom of the list to ensure that even if the hours an employee works don't fit into a standard shift they will be picked up. This will highlight any set up errors.

When adding a shift to an award scheme the user must define the *qualification* criteria an employee must meet to be paid for this shift type e.g. Working, stand by etc. Where the scheme is *full time* no such qualification is needed and so should be set to *"un-qualified"*.

| Award Scheme - Shift Id | lentification Rule - Piece Rate |                       |       | $\times$ |
|-------------------------|---------------------------------|-----------------------|-------|----------|
| File Tools Help         |                                 |                       |       |          |
| 🥥 Close 🍏 Accept 🍕      | Accept and new 🗘 Previous       | > Next                |       |          |
| Details                 | Prev                            | ious                  |       |          |
| Shift Day               |                                 |                       | Ð     |          |
| Qualification           |                                 | Application           |       |          |
| Un-qualified?           |                                 | Entire period?        |       |          |
| ⊖Any                    | On standby OWorked standby      | Working between 08:00 | 16:59 |          |
| Starting between        | 00:00 00:00                     |                       |       |          |
| Ending between          | 00:00 00:00                     |                       |       |          |
| Monday                  |                                 |                       |       |          |
| Tuesday                 |                                 |                       |       |          |
| Wednesday               |                                 |                       |       |          |
| Thursday                |                                 |                       |       |          |
| Friday                  |                                 |                       |       |          |
| Saturday                |                                 |                       |       |          |
| Sunday                  |                                 |                       |       |          |
| Public holiday          |                                 |                       |       |          |
| Special public holiday  |                                 |                       |       |          |
|                         |                                 |                       |       |          |

The user must also define the *application time* of a specifc shift, this refers to the hours that the shift is active within the scheme e.g. Day shift 08:00 to 16.59, alternatively when a shift is a full 24 hour period e.g. *Weekend* or *Public holiday* it can be defined as *"entire period"*.

### CALCULATION RULES

| Award Scheme Details - Piece Rate                                                 | _             |            | ×     |
|-----------------------------------------------------------------------------------|---------------|------------|-------|
| i File Tools Help                                                                 |               |            |       |
| 😳 🖓 Close 🛃 Save 🗇 Previous 🔿 Next                                                |               |            |       |
| General Award rates Shift identification rules Calculation rules Allowances Dates |               |            |       |
| Qualification Application                                                         |               |            |       |
| Hours per w 99.00 hours at O1 Overtime 1, next 100.00 hours at O2 Overtime 2      |               |            |       |
| Public holid 99.00 hours at O3 Overtime 3                                         |               |            |       |
|                                                                                   |               |            |       |
|                                                                                   |               |            |       |
|                                                                                   |               |            |       |
|                                                                                   |               |            |       |
|                                                                                   |               |            | 1     |
| Add Remove Copy Details                                                           |               |            | ₽     |
| AwardSchemeDetail © 2016                                                          | Templa Comput | ter Systen | s Ltd |

TemplaCMS allows for multiple calculation rules to be set on an **award scheme**, all of these rules will then be applied to all of the rates which are associated to the scheme when calculating employee overtime or **Public holiday** pay.

| Award Scheme - Calculation Rule - Piece Rate          | _            |             | $\times$ |
|-------------------------------------------------------|--------------|-------------|----------|
| File Tools Help                                       |              |             |          |
| 😳 🖓 Close 🍅 Accept 🍘 Accept and new 💠 Previous 🔿 Next |              |             |          |
| Details                                               |              |             |          |
| Qualification Application                             |              |             |          |
| Hours per week greater than 40 First 99.00 hours at   | Overtime 1   | ~           |          |
| Days per week next 100.00 hours at                    | Overtime 2   | ~           |          |
| Hours per week next 0.00 hours at                     | (none)       | ~           |          |
| Hours beyond roster<br>Total period hours             |              |             |          |
| Wednesday                                             |              |             |          |
| Thursday                                              |              |             |          |
| Friday For excess between                             | 00:00        | 00:00       |          |
| Saturday                                              |              |             |          |
| Sunday                                                |              |             |          |
| Public holiday                                        |              |             |          |
| Special public holiday                                |              |             |          |
|                                                       |              |             |          |
| AwardSchemeCalcRule @201                              | 6 Templa Com | puter Syste | ms Ltd   |

When adding a *calculation rule* several options can be selected to define the parameters an employee must fall within to qualify for an overtime award, these all relate to the number of hours in a given period that an employee must have exceeded e.g. Greater than 40 hours per week.

In addition to the qualification, the user must define when to apply this overtime calculation e.g. For the first 100 hours of overtime done by an employee they receive the overtime 1 payment, for the next 100 they receive the overtime 2 payment etc.

NB: It is only necessary to define one overtime application period

### **Award Rates**

### GENERAL

For each of the above *award schemes* there are various pay levels for example:

- Age 18+
- Age 20+
- 1+ years of service
- 3+ years of service
- 5+ years of service

Each of these equate to an *award rate* within TemplaCMS, as such one of each rate should be created for each award scheme e.g. Piece rate 18+, Piece rate 20+ etc.

An employee can work on one or many sites, or even be assigned to no specific site. It is not un-usual to have an employee working a mixture of *Piece* and *Time rate* across their sites.

| Award Rate Details   | Piece rate 18+                         | -            |            | $\times$  |
|----------------------|----------------------------------------|--------------|------------|-----------|
| File Tools Help      |                                        |              |            |           |
| 🗧 📁 Close 🛃 Save     | 🗇 Previous 📫 Next                      |              |            |           |
| General Rates Shi    | t pay types Adjustment pay types Dates |              |            |           |
| Colt                 |                                        |              |            |           |
| Code                 | PR18                                   |              |            |           |
| Description          | Piece rate 18+                         |              |            |           |
| Scheme               | Piece Rate 🔊 🕲                         |              |            |           |
|                      |                                        |              |            |           |
|                      |                                        |              |            |           |
|                      |                                        |              |            |           |
| Full time conversion |                                        |              |            |           |
| Full time award rate | Full time 18+ % 🕄                      |              |            |           |
|                      | Auto convert?                          |              |            |           |
|                      |                                        |              |            |           |
| AwardRateDetail      | © 2016                                 | Templa Compu | ter Systen | ns Ltd .: |

When setting up an **award rate** the user must define which scheme the rate will exist within, and also a **full time rate** that the rate can be coverted to. Conversion to a full time rate will be calculated by assessing an employee's worked hours compared to the defined number of hours on the selected full time rate, if the employee exceeds this number of hours when **"auto convert"** is flagged then the employee will **automatically** be moved to the **full time scheme** for the pay period, if it is not flagged then users will be given the option to convert the employee to full time when completing a timesheet.

### RATES

| Award Rate Details - Piece rate 18+                      | -                   |            | $\times$ |
|----------------------------------------------------------|---------------------|------------|----------|
| File Tools Help                                          |                     |            |          |
| 😳 💭 Close 🛃 Save 🗇 Previous 🔿 Next                       |                     |            |          |
| General Rates Shift pay types Adjustment pay types Dates |                     |            |          |
| From /                                                   |                     | Bas        | e rate   |
| ▶ 01/01/2016                                             |                     | f          | 50.00    |
| *                                                        |                     |            |          |
|                                                          |                     |            |          |
|                                                          |                     |            |          |
|                                                          |                     |            |          |
| Remove                                                   |                     |            |          |
| AwardRateDetail                                          | © 2016 Templa Compu | 'er Systen | s Ltd    |

The base pay defined on an *award rate* is used to calculate all employee awards by multiplying this value by the factor of an assigned pay type, it is possible to set a from date that the rate applies from e.g. If the base rate is becoming  $\pm$ 75.00 on 01/11/2016.

### SHIFT PAY TYPES

| Award Rate Deta       | ails - Piece rate 18+                      | <    |
|-----------------------|--------------------------------------------|------|
| File Tools Help       |                                            |      |
| 🕴 💋 Close 😸 Sav       | ve 🗇 Previous 📫 Next                       |      |
| General Rates         | Shift pay types Adjustment pay types Dates |      |
| Shift                 | Pay type                                   |      |
| Catch all             | Catch                                      |      |
| Day                   | Day rate                                   |      |
| Early morning         | Early morning                              |      |
| Late night            | Night                                      |      |
| On Standby            | Standby                                    |      |
| Public holiday        | Public holiday x1.45                       |      |
| Shift rate base (on r | On roster                                  |      |
| Special public holid  | Special pub holiday                        |      |
| Weekend               | Weekend                                    |      |
| Worked standby        | Worked standby                             |      |
| AwardRateDetail       | © 2016 Templa Computer Systems L           | d .: |

As stated in section 2.1 each *shift/ form* of pay employee's can receive must have a pay type set up, by matching these to the corresponding *shift type* on an *award rate* TemplaCMS will calculate all awards for a certain shift based on the factor defined on the pay type.

### ADJUSTMENT PAY TYPES

| Award Rate Details - P    | Piece rate 18+                |       |  |  |       |           | -        |            | $\times$ |
|---------------------------|-------------------------------|-------|--|--|-------|-----------|----------|------------|----------|
| File Tools Help           |                               |       |  |  |       |           |          |            |          |
| 📁 📁 Close 🛃 Save 🍕        | Previous 🌳 Next               |       |  |  |       |           |          |            |          |
| General Rates Shift p     | ay types Adjustment pay types | Dates |  |  |       |           |          |            |          |
| Adjustment type           | Pay type                      |       |  |  |       |           |          |            |          |
| Absent                    | Absence adj                   |       |  |  |       |           |          |            |          |
| Basic - (if 0 contracted) | Basic                         |       |  |  |       |           |          |            |          |
| Holiday                   | Holiday                       |       |  |  |       |           |          |            |          |
| Left Company              | Absence adj                   |       |  |  |       |           |          |            |          |
| Left Site                 | Absence adj                   |       |  |  |       |           |          |            |          |
| Other                     | Other                         |       |  |  |       |           |          |            |          |
| Overtime 1                | Overtime (x1.5)               |       |  |  |       |           |          |            |          |
| Overtime 2                | Overtime (x2)                 |       |  |  |       |           |          |            |          |
| Overtime 3 (PH1.8)        | Public holiday x1.8           |       |  |  |       |           |          |            |          |
| Overtime 4                |                               |       |  |  |       |           |          |            |          |
| Overtime 5                |                               |       |  |  |       |           |          |            |          |
| Periodic                  |                               |       |  |  |       |           |          |            |          |
| Public Holiday            |                               |       |  |  |       |           |          |            |          |
| Public holiday in lieu    |                               |       |  |  |       |           |          |            |          |
| Worked pub hol            |                               |       |  |  |       |           |          |            |          |
| AwardRateDetail           |                               |       |  |  | <br>đ | 2016 Temp | la Compu | ter Svstei | ns Ltd . |

*Adjustment pay types* relate to the any manual alteration a manager can make on a timesheet i.e. to define absence or employment status, each of these must have a linked pay type to allow TemplaCMS to calculate an employee's award correctly. If these are not specified then TemplaCMS will drop back to the standard UK process of getting the *cost type* from the *pay type*.

# **EMPLOYEE**

For each *employee* within TemplaCMS it is possible to define *a default award rate* that they should receive, this can be overridden upon contract set up if necessary.

| Employee Detail - Elfa Berglind Hákonardóttir                                           | -          |            | $\times$  |
|-----------------------------------------------------------------------------------------|------------|------------|-----------|
| i File Tools Help                                                                       |            |            |           |
| 😳 🕼 Close 🛃 Save 🍫 Previous 🌳 Next 💋 Notes 👂 Attachments 🍟 Process sheets 📴 Create mail |            |            |           |
| 🛅 Planner 🧃 Transactions 🔹 🛄 Quick email 🔌 Print label 🔹 🌺 Print badge 🔹                |            |            |           |
| General Awards Banking Sites Holidays Properties Teams External references              |            |            |           |
| Award details                                                                           |            |            |           |
| Award rate Time rate 18+                                                                |            |            |           |
|                                                                                         |            |            |           |
|                                                                                         |            |            |           |
|                                                                                         |            |            |           |
|                                                                                         |            |            |           |
|                                                                                         |            |            |           |
|                                                                                         |            |            |           |
|                                                                                         |            |            |           |
| Memo                                                                                    |            |            |           |
|                                                                                         |            |            |           |
|                                                                                         |            |            |           |
| EmployeeDetail © 2016 Ten                                                               | npla Compu | ter Syster | ns Ltd .: |

NB: It is the responsibility of the user to ensure that employees are moved between the correct award rates as necessary, but where employees exist on a contract with this as their default award rate rather than an operators rate the contract/ timesheet will 'fix up'

# CONTRACTS

### Tasks

If a new **task** is being added to the **contract**, users will be prompted by the **contract wizard** after clicking **"accept"**. The process for setting up the contract can be completed by clicking each of the options in turn. Alternatively, when a **budget roster**, **employee etc.** are being added to an existing contract task this can be done from each tab of the contract.

| Contract T                                                                                              | ask Wizard                                                                                                    | - 🗆 ×                                                              |
|----------------------------------------------------------------------------------------------------|----------------------------------------------------------------------------------------------------|--------------------------------------------------------------------|
| File Tools                                                                                              | Help                                                                                                    |                                                                    |
| Task Wizard<br>Details<br>The wizard<br>the various<br>Click each<br>want.<br>When you a<br>click the D | will guide you through<br>contract elements rela<br>button in turn for the el<br>are complete, or to exit<br>one' button. | the creation of<br>ting to this task.<br>ements you<br>the wizard, |
| 0                                                                                                    | Budgets<br>Budget rosters                                                                                                 | 0 entered<br>0 entered                                             |
| 3                                                                                                    | Payroll                                                                                                    | 0 entered                                                          |
| 0                                                                                                    | Workbills                                                                                                    | 0 entered                                                          |
| 0                                                                                                    | Billing                                                                                                    | 0 entered                                                          |
| <b>*</b>                                                                                                | Done                                                                                                    |                                                                    |
| ContractTaskWi                                                                                          | zard <sup>©</sup> 201                                                                                                    | 6 Lempla Computer<br>Systems Ltd                                   |

# **Budget Rosters**

After completing the standard set up of the *general* and *tasks* tabs a *budget roster* can be set up from the "*Budget roster tab*" by clicking add.

| Oracing         Acceptation           Operation         Acceptation           Operation         Acceptation           Operation         Acceptation           Operation         Acceptation           Operation         Acceptation         Acceptation           Operation         Acceptation         Acceptation         Acceptation           Operation         Acceptation         Acceptation         Acceptation         Acceptation           Operation         Acceptation         Acceptation         Acceptation         Acceptation         Acceptation           Operation         Acceptation         Acceptation                                                                                                    |                |                |                      |            |               |                 |         |                |               |              |            |                   |            |            |             |              |            |  |               |
|----------------------------------------------------------------------------------------------------|----------------|----------------|----------------------|------------|---------------|-----------------|---------|----------------|---------------|--------------|------------|-------------------|------------|------------|-------------|--------------|------------|--|---------------|
| Propertuantion           Propertuantion           Propertuantion         Propertuantion           Propertuantion         Propertuantion         Propertuantion         Propertuantion           Propertuantion         Propertuantion         Propertuantion         Propertuantion         Propertuantion         Propertuantion           Propertuantion         Propertuantion         Propertuantion         Propertuantion         Propertuantion         Propertuantion         Propertuantion           Propertuantion         Propertuantion         Propertuantion         Propertuantion         Propertuantion         Propertuantion         Propertuantion           Propertuantion         Propertuantion         Propertuantion         Propertuantion         Propertuantion         Properuantion         Propertuantion         Proper                                                                                                    | Close 🧖 A      | ccent 🙀 Acce   | ot and new           |            |               |                 |         |                |               |              |            |                   |            |            |             |              |            |  |               |
| Automa           Refere         Control         Control         Contro         Control         <th colspa="2</th> <th>listemet and</th> <th>and a</th> <th></th> <th></th> <th></th> <th></th> <th></th> <th></th> <th></th> <th></th> <th></th> <th></th> <th></th> <th></th> <th></th> <th></th> <th></th> <th></th> <th></th>                                                                                                    | listemet and   | and a          |                      |            |               |                 |         |                |               |              |            |                   |            |            |             |              |            |  |               |
| Day         December         Control         Understein         Control         Understein         Control         Understein         Control         Understein         Control         Control         Contro         Contro                                                                                                    | distantia a    | di sata        |                      |            |               |                 |         |                |               |              |            |                   |            |            |             |              |            |  |               |
| Notify         Notify         Notif         Notif         Notif <th>oget roster</th> <th>GIT NOIS</th> <th></th> <th></th> <th></th> <th></th> <th></th> <th></th> <th></th> <th></th> <th></th> <th></th> <th></th> <th></th> <th></th> <th></th> <th></th> <th></th> <th></th>                                                                                                    | oget roster    | GIT NOIS       |                      |            |               |                 |         |                |               |              |            |                   |            |            |             |              |            |  |               |
| note         1 - Day detecte         Day detecte                                                                                                    | fective        | 01/08/2016     | v to (not set)       | Y [        | ] Suppress in | non working per | ods7 O  | perators       | 1             |              |            |                   |            |            |             |              |            |  |               |
| m         Openity         American         Section / Section / Sectin / Section / Sectin / Section / Section / Sectin / Sectin         | ask            | 1 Daily office | cleaning Daily offic | e cleaning |               |                 | A       | pplicable days | Mo Tu We Th F | Se Su PH(3)  |            |                   |            |            |             |              |            |  |               |
| Monday         TEST 1         Presente the         000 00         000 000         000 000         000 000         000 000         000 000         000 000         000 000         000 000         000 000         000 000         000 000         000 000         000 000         000 000         000 000         000 000         000 000         000 000         000 000         000 000         000 000         000 000         000 000         000 000         000 000         000 000         000 000         000 000         000 000         000 000         000 000         000 000         000 000         000 000         000 000         000 000         000 000         000 000         000 000         000 000         000 000         000 000         000 000         000 000         000 000         000 000         000 000         000 000         000 000         000 000         000 000         000 000         000 000         000 000         000 000         000 000         000 000         000 000         000 000         000 000         000 000         000 000         000 000         000 000         000 000         000 000         000 000         000 000         000 000         000 000         000 000         000 000         000 000         000 000         000 000         000 000         000 000                                                                                                    | N              | Operator       | Award rate           | Start 1    | End 1         | Stand by        | Start 2 | End 2          | Stand by?     | Shift        | Break      | Hours             | Cost       | Allowances | Annual cost | Leading hand |            |  | Travel allows |
| Testing         Testing         Testing <t< td=""><td>Monday</td><td>TEST 1</td><td>Piece rate 18+</td><td>00:00</td><td>00:00</td><td></td><td>00.00</td><td>00.00</td><td></td><td>~</td><td>0.00</td><td>0.00</td><td>0.00</td><td>0.00</td><td>0.00</td><td>0.00</td><td></td><td></td><td></td></t<>                                                                                                    | Monday         | TEST 1         | Piece rate 18+       | 00:00      | 00:00         |                 | 00.00   | 00.00          |               | ~            | 0.00       | 0.00              | 0.00       | 0.00       | 0.00        | 0.00         |            |  |               |
| Networksy         TEST 1         Presente III-         0:00         0:00         0:00         0:00         0:00         0:00         0:00         0:00         0:00         0:00         0:00         0:00         0:00         0:00         0:00         0:00         0:00         0:00         0:00         0:00         0:00         0:00         0:00         0:00         0:00         0:00         0:00         0:00         0:00         0:00         0:00         0:00         0:00         0:00         0:00         0:00         0:00         0:00         0:00         0:00         0:00         0:00         0:00         0:00         0:00         0:00         0:00         0:00         0:00         0:00         0:00         0:00         0:00         0:00         0:00         0:00         0:00         0:00         0:00         0:00         0:00         0:00         0:00         0:00         0:00         0:00         0:00         0:00         0:00         0:00         0:00         0:00         0:00         0:00         0:00         0:00         0:00         0:00         0:00         0:00         0:00         0:00         0:00         0:00         0:00         0:00         0:00         0:00         0:00<                                                                                                    | Tuesday        | TEST 1         | Piece rate 18+       | 00:00      | 00:00         |                 | 00:00   | 00:00          |               | ~            | 0.00       | 0.00              | 0.00       | 0.00       | 0.00        | 0.00         |            |  |               |
| Decession         TEST1         Presente III         Olico         Olico                                                                                                    | Wednesday      | TEST 1         | Piece rate 18+       | 00:00      | 00:00         |                 | 00.00   | 00:00          |               | ~            | 0.00       | 0.00              | 0.00       | 0.00       | 0.00        | 0.00         |            |  |               |
| Fieldy         TEST           Presentation (Second Condition (Second Condition | Thursday       | TEST 1         | Piece rate 18+       | 00:00      | 00:00         |                 | 00:00   | 00:00          |               | ~            | 0.00       | 0.00              | 0.00       | 0.00       | 0.00        | 0.00         |            |  |               |
| Starturdary<br>Starturdary<br>Public heading         TEST 1         New reset 11-<br>0000         0:00         0:00         0:00         0:00         0:00         0:00         0:00         0:00         0:00         0:00         0:00         0:00         0:00         0:00         0:00         0:00         0:00         0:00         0:00         0:00         0:00         0:00         0:00         0:00         0:00         0:00         0:00         0:00         0:00         0:00         0:00         0:00         0:00         0:00         0:00         0:00         0:00         0:00         0:00         0:00         0:00         0:00         0:00         0:00         0:00         0:00         0:00         0:00         0:00         0:00         0:00         0:00         0:00         0:00         0:00         0:00         0:00         0:00         0:00         0:00         0:00         0:00         0:00         0:00         0:00         0:00         0:00         0:00         0:00         0:00         0:00         0:00         0:00         0:00         0:00         0:00         0:00         0:00         0:00         0:00         0:00         0:00         0:00         0:00         0:00         0:00         0:00                                                                                                    | Friday         | TEST 1         | Piece rate 18+       | 00:00      | 00:00         |                 | 00:00   | 00:00          |               | ~            | 0.00       | 0.00              | 0.00       | 0.00       | 0.00        | 0.00         |            |  |               |
| Surday         TEST 1         Prevenent II-         0000         0000         0000         0000         0000         0000         0000         0000         0000         0000         0000         0000         0000         0000         0000         0000         0000         0000         0000         0000         0000         0000         0000         0000         0000         0000         0000         0000         0000         0000         0000         0000         0000         0000         0000         0000         0000         0000         0000         0000         0000         0000         0000         0000         0000         0000         0000         0000         0000         0000         0000         0000         0000         0000         0000         0000         0000         0000         0000         0000         0000         0000         0000         0000         0000         0000         0000         0000         0000         0000         0000         0000         0000         0000         0000         0000         0000         0000         0000         0000         0000         0000         0000         0000         0000         0000         0000         0000         0000 <td>Saturday</td> <td>TEST 1</td> <td>Piece rate 18+</td> <td>00:00</td> <td>00:00</td> <td></td> <td>00:00</td> <td>00:00</td> <td></td> <td>~</td> <td>0.00</td> <td>0.00</td> <td>0.00</td> <td>0.00</td> <td>0.00</td> <td>0.00</td> <td></td> <td></td> <td></td>                                                                                                    | Saturday       | TEST 1         | Piece rate 18+       | 00:00      | 00:00         |                 | 00:00   | 00:00          |               | ~            | 0.00       | 0.00              | 0.00       | 0.00       | 0.00        | 0.00         |            |  |               |
| Public holdsky         TEST 1         Precenses 11-         0:00         0:00         0:00         0:00         0:00         0:00         0:00         0:00         0:00         0:00         0:00         0:00         0:00         0:00         0:00         0:00         0:00         0:00         0:00         0:00         0:00         0:00         0:00         0:00         0:00         0:00         0:00         0:00         0:00         0:00         0:00         0:00         0:00         0:00         0:00         0:00         0:00         0:00         0:00         0:00         0:00         0:00         0:00         0:00         0:00         0:00         0:00         0:00         0:00         0:00         0:00         0:00         0:00         0:00         0:00         0:00         0:00         0:00         0:00         0:00         0:00         0:00         0:00         0:00         0:00         0:00         0:00         0:00         0:00         0:00         0:00         0:00         0:00         0:00         0:00         0:00         0:00         0:00         0:00         0:00         0:00         0:00         0:00         0:00         0:00         0:00         0:00         0:00                                                                                                    | Sunday         | TEST 1         | Piece rate 18+       | 00:00      | 00:00         |                 | 00:00   | 00:00          |               | ~            | 0.00       | 0.00              | 0.00       | 0.00       | 0.00        | 0.00         |            |  |               |
| Opy         Operator         Anget rate         Stat         End         Stat         Deste         Operator         Operator         Anget rate         Stat         Stat         Brack hour         Operator         Operator         Anget rate         Stat         Brack hour         Operator         Operator         Stat         Stat         Brack hour         Operator         Operator         Operator         Stat         Stat         Brack hour         Operator         Operator         Operator         Operator         Operator         Operator         Operator         Operator         Operator         Operator         Operator         Operator         Total cost         Anget rate         Operator         Operator                                                                                                    | Public holiday | TEST 1         | Piece rate 18+       | 00:00      | 00:00         |                 | 00.00   | 00:00          |               | ~            | 0.00       | 0.00              | 0.00       | 0.00       | 0.00        | 0.00         |            |  |               |
| Day         Opening         Start         End         Start         Basic hows         Oversime 1         Oversime 2         Oversime 2         Oversime 3         Oversime 3         Cast         Aldemances         Table cost         Aldemances         Aldemances </th <th></th> <th></th> <th></th> <th></th> <th></th> <th></th> <th></th> <th></th> <th></th> <th></th> <th></th> <th></th> <th></th> <th></th> <th></th> <th></th> <th></th> <th></th> <th></th>                                                                                                    |                |                |                      |            |               |                 |         |                |               |              |            |                   |            |            |             |              |            |  |               |
| Day         Operator         Avendrate         Brit         Desites 10         Oversites 2         Oversites 2         Oversites 4         Oversites 5         Coal         Albanaccos         Tobal coal         Albanaccos         Tobal coal         Albanaccos         Albanaccos         Albanaccos         <                                                                                                    |                |                |                      |            |               |                 |         |                |               |              | ,          | Awards Interprets | tion       |            |             |              |            |  |               |
| Operator         Averd rate         Start         End         Shit         Deside         C         C         C         C         C           , Full week         -         -         -         -         -         -         -         -         -         -         -         -         -         -         -         -         -         -         -         -         -         -         -         -         -         -         -         -         -         -         -         -         -         -         -         -         -         -         -         -         -         -         -         -         -         -         -         -         -         -         -         -         -         -         -         -         -         -         -         -         -         -         -         -         -         -         -         -         -         -         -         -         -         -         -         -         -         -         -         -         -         -         -         -         -         -         -         -          -          -                                                                                                    | Day            |                |                      |            |               |                 |         |                | Basic hour    | s Overtime 1 | Overtime 2 | Overtime 3        | Overtime 4 | Overtime 5 | Cost        | Allowances   | Total cost |  | Annual        |
| Fileweek 0.000 0.000 0.000 0.000 0.000 0.000 0.000 0.000                                                                                                    |                | Opera          | tor Award ra         | ate        | Start         | End S           | hift    | Break          | 8             |              |            |                   |            |            |             |              |            |  |               |
|                                                                                                    |                |                |                      |            |               |                 |         |                | 0.0           | 0.00         | 0.00       | 0.00              | 0.00       | 0.00       | 0.00        | 0.00         | 0.00       |  |               |
|                                                                                                    | Full week      |                |                      |            |               |                 |         |                |               |              |            |                   |            |            |             |              |            |  |               |
|                                                                                                    | Full week      |                |                      |            |               |                 |         |                |               |              |            |                   |            |            |             |              |            |  |               |

When adding a new **budget roster**, the effective from date will default to the effective from date on the contract though this can be overridden if necessary. If more than one task exists on the contract, then the user must select the required task that corresponds with the budget roster being set up.

NB: A budget roster can only be defined for tasks that already exist on a contract

| Budget Roster - The Pink Man - (r | new)           |            | _         |             | $\times$ |
|-----------------------------------|----------------|------------|-----------|-------------|----------|
| File Tools Help                   |                |            |           |             |          |
| 📁 💭 Close 🍏 Accept                |                |            |           |             |          |
| Operators                         |                |            |           |             |          |
| Description                       | Award rate     |            | % of      | Leading ha  | and      |
| TEST 1                            | Piece rate 18+ | ~          | 100       |             |          |
| *                                 |                | ~          |           |             |          |
|                                   |                |            |           |             |          |
|                                   |                |            |           |             |          |
|                                   |                |            |           |             |          |
|                                   |                |            |           |             |          |
|                                   |                |            |           |             |          |
|                                   |                |            |           |             |          |
|                                   |                |            |           |             |          |
| Remove                            |                |            |           |             |          |
| ContractBudgetRosterOperators     |                | © 2016 Ten | npla Comp | uter Systen | ns Ltd   |

The user must then define the number of **operators (employee's)** that exist within the roster, for each operator that is needed a **description** must be entered and the expected **award rate** of the employee that will carry out the work must also be entered.

| Budget Roster           | – 🗆 ×                                 |
|-------------------------|---------------------------------------|
| File Tools Help         |                                       |
| 📁 💭 Close 🍏 Accep       | ot .                                  |
| Applicable days         |                                       |
| Monday                  |                                       |
| Tuesday                 |                                       |
| Wednesday               |                                       |
| Thursday                |                                       |
| Friday                  |                                       |
| Saturday                |                                       |
| Sunday                  |                                       |
| Public holidays         | ✓ count 3                             |
| Special public holidays | 🗹 count 🔢                             |
|                         |                                       |
| ContractBudgetRosterDay | Service 2016 Lempla<br>Computer Syste |

Before any *shift* information can be entered in the *budget roster* grid the user must specify which days will be worked on the site, where *public holidays* and *special public holidays* are entered the number to be worked must also be stated.

The **budget roster** grid willdisplay a row for each defined operator for every applicable day, this allows the user to **specify daily shift times** (for two separate shifts) and also if the shift is to be stand by.

Once all required *shift* information has been entered TemplaCMS will calculate the overall budget values

### Budget (Pay)

After the **budget roster** has been completed TemplaCMS will auto-build a pay budget on the contract based on the data entered.

| Cont       | ract - The  | Pink Man             |                   |                        |                    |                 |                |                                   | -                      |             | ×     |
|------------|-------------|----------------------|-------------------|------------------------|--------------------|-----------------|----------------|-----------------------------------|------------------------|-------------|-------|
| i File To  | ols Help    | 1                    |                   |                        |                    |                 |                |                                   |                        |             |       |
| 🕴 💋 Clos   | se 🛃 S      | ave ᡇ Previous       | 🛸 Next 💋          | Notes 💡 Attachme       | nts 📋 Process she  | ets 🔃 Create ma | ail            |                                   |                        |             |       |
| 🕴 💕 Req    | quest appr  | roval 💷 Workfle      | ow 🧳 Open th      | e live version - 🍯 Tra | ansactions 🝷 🛅 Sch | iedule 🔌 Excel  | Budget summary |                                   |                        |             |       |
| General    | Tasks       | Calendar Budg        | et roster Budge   | s Pay Workbills        | Stores Billing     | QA Properties   | a Audit        |                                   |                        |             |       |
| Drag a o   | column h    | eader here to grou   | ip by that column |                        |                    |                 |                |                                   |                        |             |       |
| 🛃 Task     |             | Description          | Effective         | Budget group           | Value              | Hours           | Frequency      |                                   |                        |             |       |
|            |             |                      |                   |                        |                    |                 |                |                                   |                        |             |       |
| ▶ 1 D      | aily office | cl Auto-built for ta | as 01/08/2016 o   | n PAY - pay            | £4,075.00          | 77.50           | 1 Weeks        |                                   |                        |             |       |
|            |             |                      |                   |                        |                    |                 |                |                                   |                        |             |       |
|            |             |                      |                   |                        |                    |                 |                |                                   |                        |             |       |
|            |             |                      |                   |                        |                    |                 |                |                                   |                        |             |       |
|            |             |                      |                   |                        |                    |                 |                |                                   |                        |             |       |
|            |             |                      |                   |                        |                    |                 |                |                                   |                        |             |       |
| Add        |             | Remove C             | opy Det           | ils                    |                    |                 |                | (none)                            |                        |             | ~     |
| ContractDe | etail       |                      |                   |                        |                    |                 |                | © 2016 Templa Computer Systems Lt | <mark>d C04 -</mark> W | /ork in pro | gress |

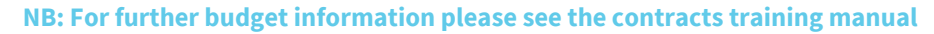

# Pay

*Employees* can be added to the contract via the pay tab of the contract. When adding a new *employee*, the *effective date* will default to the contract effective date, but this can be altered as necessary and the to date can be left blank.

Next, an employee should be selected by clicking the binoculars and selecting the correct **employee** from the list, they will need to be assigned a **task** and **work type** and also a **holiday method** must also be set.

| Contract Employ   | ee - The Pink Man - (new)                     | — 🗆                                                |
|-------------------|-----------------------------------------------|----------------------------------------------------|
| File Tools Help   |                                               |                                                    |
| 🥥 Close 🍏 Acc     | ept 👩 Accept and new                          |                                                    |
| Employee details  | Roster times                                  |                                                    |
| Effective         | 01/08/2016 v to (not set) v                   | Site DBS check? Site vetting? Site PPE?            |
| Employee          | Bozena Witkowska                              | ∞ 3 0105694519                                     |
| Task              | 1 Daily office cleaning Daily office cleaning | Site approval History                              |
| Work type         | Cleaner                                       | Senin no approval details                          |
| Award rate        | (use employee default)                        | Approved<br>Rejected                               |
| Rostered operator | (not rostered)                                |                                                    |
| Holiday method    | (not rostered)<br>CI1                         |                                                    |
| Extras per period | S1 0.00 Dottono                               | Note, approval relates to the site, not this task. |
| Audit notos       |                                               |                                                    |

Where a **budget roster** exists and the new **employee** should fulfil one of the **operator roles** defined, the corresponding **operator** must be selected. If the **employee** is on a different rate to the one defined on the selected operator, then the user will be alerted (as shown) when assigning the rostered operator and must decide which rate the employee should receive.

| Confirm a | action                                                                                                    | $\times$ |
|-----------|----------------------------------------------------------------------------------------------------|----------|
| ?         | Selected operator is award rate 'Time rate 20+', whilst this employee is<br>'Time rate 18+'.<br>Press YES to apply the operator award rate? |          |
|           | Yes No                                                                                                    |          |

If the *award rate* of the *employee* should differ from both the default set on the *employee* and the one defined on the previously set up on the corresponding operator on the *budget roster* then an overriding rate can be entered.

### **ROSTER TIMES**

If an *employee* is assigned to an operator but will only be undertaking some of the hours defined or the hours differ slightly then it is possible to alter the hours from the roster times tab.

| Contract Emplo    | yee - The Pinl | k Man - (new) |           |         |       |           |        | – 🗆 ×                              |
|-------------------|----------------|---------------|-----------|---------|-------|-----------|--------|------------------------------------|
| File Tools Help   |                |               |           |         |       |           |        |                                    |
| 🥥 Close 🍏 Ac      | cept 🌀 Ac      | cept and new  |           |         |       |           |        |                                    |
| Employee details  | Roster times   |               |           |         |       |           |        |                                    |
| Day               | Start 1        | End 1         | Stand by? | Start 2 | End 2 | Stand by? | Breaks | Hours                              |
| Monday            | 00:00          | 02:00         |           | 00:00   | 00:00 |           | 0      | 2                                  |
| Tuesday           | 00:00          | 04:00         |           | 00:00   | 00:00 |           | 0.25   | 3.75                               |
| Wednesday         | 00:00          | 00:00         |           | 00:00   | 00:00 |           | 0      | 0                                  |
| Thursday          | 00:00          | 06:00         |           | 00:00   | 00:00 |           | 0.25   | 5.75                               |
| Friday            | 00:00          | 00:00         |           | 00:00   | 00:00 |           | 0      | 0                                  |
|                   |                |               |           |         |       |           |        |                                    |
|                   |                |               |           |         |       |           |        |                                    |
|                   |                |               |           |         |       |           |        |                                    |
|                   |                |               |           |         |       |           |        |                                    |
|                   |                |               |           |         |       |           |        |                                    |
|                   |                |               |           |         |       |           |        |                                    |
|                   |                |               |           |         |       |           |        |                                    |
|                   |                |               |           |         |       |           |        |                                    |
| Override          | Clear override |               |           |         |       |           |        |                                    |
|                   |                |               |           |         |       |           |        |                                    |
| ontractEmployeeAl |                |               |           |         |       |           |        | © 2016 Templa Computer Systems Ltd |

To make a change click the "override" button and then type in the required shift times in the correct grid field.

# **PAYRUN BATCHES**

### **Generating a Pay Run Batch**

When a payrun batch is generated TemplaCMS will create all of the relevant timesheets for the chosen period for every site. To generate a payrun batch click on go to **Payroll > Payrun batches** and click **new:** 

| Payrun Batch Details - *                                    | - 🗆 X                              |
|-------------------------------------------------------------|------------------------------------|
| File Tools Help                                             |                                    |
| 🕴 💋 Close 🛃 Save 🔼 Notes 🍟 Process sheets 🛭 🎯 Composite no  | otes                               |
| General                                                     |                                    |
| Batch number new batch                                      |                                    |
| Pay run Payroll-Monthly (21/01/2017 to 20/02/2017)          | ~                                  |
|                                                             |                                    |
| Note, to post or delete this batch you must first apply the | lock                               |
| Financial period 2016 / 2                                   |                                    |
| PayBatchDetail                                              | © 2016 Templa Computer Systems Ltd |

On the above screen choose the payrun (if there is only one payroll database there will only be one option) then click save. The batch will now generate in the background and an alert will appear when the process is complete.

Once the patch has been generated it can be opened again and timesheets can be viewed and completed by clicking either **site timesheets or employee timesheets** (see section 6 for details.)

# **Posting a Timesheet Batch**

| Payrun Batch Details - Payroll-Monthly (21/12/2016 to 20/01/2017)               | _                   |            | $\times$ |
|---------------------------------------------------------------------------------|---------------------|------------|----------|
| File Tools Help                                                                 |                     |            |          |
| 😳 🖓 Close 🗇 Previous 🗣 Next 🛸 Notes 🍟 Process sheets 🛭 🎯 Composite notes        |                     |            |          |
| i 🧐 Site timesheets 😰 Employees 🎪 Extras 🐉 Leavers/Joiners 💩 Absence analysis 🔅 |                     |            |          |
| 🗄 🙆 Lock 🛕 Exception report 🛕 Check conflicts                                   |                     |            |          |
| General                                                                         |                     |            |          |
| Batch number 1                                                                  |                     |            |          |
| Pay run Payroll-Monthly (21/12/2016 to 20/01/2017)                              |                     |            |          |
| Note, to post or delete this batch you must first apply the lock                |                     |            |          |
| Financial period 2016 / 1                                                       |                     |            |          |
| PayBatchDetail                                                                  | © 2016 Templa Compu | ter System | s Ltd    |

Once all of the timesheets have been completed the user must *Lock* the payrun batch, and only if all timesheets have been signed off (completed) will the post button appear.

| Pay batc     | h —                                   |                       | ×  |  |  |  |  |  |  |  |  |  |  |
|--------------|---------------------------------------|-----------------------|----|--|--|--|--|--|--|--|--|--|--|
| File Tools   | Help                                  |                       |    |  |  |  |  |  |  |  |  |  |  |
| 🥥 Close      |                                       |                       |    |  |  |  |  |  |  |  |  |  |  |
| Pay batch po | st                                    |                       |    |  |  |  |  |  |  |  |  |  |  |
| Full awards  | interpretati                          | on                    | ~  |  |  |  |  |  |  |  |  |  |  |
| Check for c  | Check for conflicting working times 💙 |                       |    |  |  |  |  |  |  |  |  |  |  |
| POST         |                                       |                       | 1  |  |  |  |  |  |  |  |  |  |  |
|              |                                       |                       |    |  |  |  |  |  |  |  |  |  |  |
| Abandon      |                                       |                       | -3 |  |  |  |  |  |  |  |  |  |  |
| PayBatchPost | AlWizard                              | awards interpretation | c  |  |  |  |  |  |  |  |  |  |  |

After clicking on post the *pay batch posting wizard* will appear:

- *Full awards interpretation* reviews the awards of all employees and where necessary recalculates values for overtime etc. Based on total hours worked across all sites.
- *Check for conflicting working times* checks that employees are not rostered on multiple sites at the same time, if they are then the conflict will need to be resolved before progressing (see section 6.2.3)
- *Post* will post the batch and prompt the user to save an export file
- *Abandon* cancel the posting process and make further changes to timesheets

# **Unposting a Batch**

After a batch, has been posted it is possible to unpost the batch and make further changes by clicking the unpost button

| Payrun Batch Details - Payroll-Monthly         (21/12/2016 to 20/01/2017)         —         —         —         × |                    |
|----------------------------------------------------------------------------------------------------|--------------------|
| File Tools Help                                                                                                   |                    |
| 🗄 📁 Close 🗇 Previous 🏟 Next 🛸 Notes 🍟 Process sheets 🛭 📦 Composite notes                                          |                    |
| 🗄 🥸 Site timesheets 🥸 Employees 🏂 Extras 🐉 Leavers/Joiners 🗞 Absence analysis 🙇 Reconciliation 🗄                  |                    |
| 🕴 👶 Import employers contributions  🔞 Un-post 🖄 Export payslips 🔚 Create payslip text 🧃 Change posted period      | ••<br><del>-</del> |
| General                                                                                                    |                    |
| Batch number 1                                                                                                    |                    |
| Pay run Payroll-Monthly (21/12/2016 to 20/01/2017)                                                                |                    |
|                                                                                                    |                    |
|                                                                                                    |                    |
|                                                                                                    |                    |
| Financial period 2016 / 1                                                                                         |                    |
|                                                                                                    |                    |
| PayBatchDetail © 2016 Templa Computer Systems Ltd                                                                 | :                  |

NB: this will not remove any data that has been imported into the Axapta system

# TIMESHEETS

# **Entry of Employee Hours**

A *timesheet* is generated per employee for each site that they work on, these can be viewed and altered via *Payroll > Payrun batches* and selecting the batch with the date range of the required timesheet.

| Timesheet Details - Site      | times | heet -  | - The Green M | lan       |        |          |         |         |           |           |           |         |            |         |           |          |          |          |        |   |    |                                    |                 |             | - 0      |               |
|-------------------------------|-------|---------|---------------|-----------|--------|----------|---------|---------|-----------|-----------|-----------|---------|------------|---------|-----------|----------|----------|----------|--------|---|----|------------------------------------|-----------------|-------------|----------|---------------|
| File Tools Help               |       |         |               |           |        |          |         |         |           |           |           |         |            |         |           |          |          |          |        |   |    |                                    |                 |             |          |               |
| 🥥 Close 🛃 Save 💠              | Prev  | rious   | 🏟 Next 🔼      | Notes     | ₽ Atta | hments   | 📋 Pros  | cess sh | eets 🌘    | Compos    | ite notes | Quic    | k ticks: 💙 | Employe | es 💙 Si   | gnoff 💙  | Tick ALL |          |        |   |    |                                    |                 |             |          |               |
| 🖷 Workflow 💩 Add              | emple | oyee d  | 🍃 Print/emai  | il timesh | eet 🛅  | Interpre | awards  | 🚮 Bi    | udget ros | ter compa | irison 📑  | Send on | Send b     | ack 🚷   | Repeat wo | rkflow   |          |          |        |   |    |                                    |                 |             |          |               |
| Site Details                  |       |         |               |           |        |          |         |         |           |           |           |         |            |         |           |          |          |          |        |   |    |                                    |                 |             |          |               |
| Navigator 🖉 🔀                 | Tin   | nesheet | Totals        |           |        |          |         |         |           |           |           |         |            |         |           |          |          |          |        |   | Cu | rrent employee                     |                 |             |          | <i>9</i> ×    |
| Cmp? Payroll n Emp            |       | Week    | 4             |           | Mon 03 |          | Tue 0   | 4       |           | Wed 05    |           | Thu 06  |            | Fri 07  |           | Set 08   |          | Sun 09   |        | ^ |    | Cleaner                            | Totals          | Hours       | Pay      |               |
| 030386 Hu                     |       |         | Operator      | Op1       |        | 0        | 51      |         | Op1       |           | Op1       |         | Op1        |         | (not r    | ostered) | (not r   | ostered) |        |   |    | 0303863299                         | Assigned        | 78.7        | 5        |               |
| U 191281 Me                   |       |         | Rostered (1)  | 09.00     | 13:00  | 09       | 00 13:0 | 0       | 09.00     | 13:00     | 09.00     | 13:00   | 09.00      | 13:00   | 00.00     | 00:00    | 00.00    | 00:00    |        |   |    | Rut Ragnarskittir                  | Actual          | 0.0         | )        |               |
|                               |       | 0       | Actual (1)    | 00:00     | 00:00  | 00       | 00 00:0 | 0       | 00:00     | 00:00     | 00.00     | 00:00   | 00.00      | 00:00   | 00:00     | 00:00    | 00.00    | 00:00    |        |   |    |                                    | Absent          | 0.0         | 0        |               |
|                               |       |         | Rostered (2)  | 00.00     | 00:00  | 00       | 00 00:0 | 0       | 00.00     | 00:00     | 00.00     | 00:00   | 00.00      | 00:00   | 00.00     | 00:00    | 00.00    | 00:00    |        |   |    | TEST/01 - Daily office<br>cleaning | Cover           | 0.0         | )        |               |
|                               |       |         | Actual (2)    | 00.00     | 00:00  | 00       | 00 00:0 | 0       | 00.00     | 00:00     | 00.00     | 00:00   | 00.00      | 00:00   | 00.00     | 00:00    | 00.00    | 00:00    |        |   |    |                                    | Holiday         | 0.0         | )        |               |
|                               | •     |         | Breaks        |           |        | 0.00     |         | 0.0     | 00        |           | 0.00      |         | 0.00       |         | 0.00      |          | 0.00     |          | 0.00   |   | •  |                                    | Public holidays | 0.0         | 0        |               |
|                               |       |         | Worked        |           |        | 0.00     |         | 0.0     | 00        |           | 0.00      |         | 0.00       |         | 0.00      |          | 0.00     |          | 0.00   |   |    | Complete?                          | Other           | 0.0         | 0        |               |
|                               |       |         | Adjustment    |           |        |          |         |         |           |           |           |         |            |         |           |          |          |          |        |   |    |                                    | Extras          |             |          |               |
|                               |       |         | Hours         |           |        |          |         |         |           |           |           |         |            |         |           |          |          |          |        |   |    | interpret                          | Periodic        | 0.0         | 0        |               |
|                               |       |         | Absent reason |           |        | ~        |         |         |           |           | ~         |         | ~          |         | ~         |          | ~        |          | ~      |   |    | Award detail                       |                 |             |          |               |
|                               |       |         |               |           |        |          |         |         |           |           |           |         |            |         |           |          |          |          |        |   |    | Piece rate 18+                     | OVERALL         | 0.0         | ,        |               |
|                               |       | Week    | (5            |           | Mon 10 |          | Tue 1   | 1       |           | Wed 12    |           | Thu 13  |            | Fri 14  |           | Sat 15   |          | Sun 16   |        |   |    |                                    |                 |             |          |               |
|                               |       |         | Operator      | Op1       |        | 0        | 51      |         | Op1       |           | Op1       |         | Op1        |         | (not i    | ostered) | (not r   | ostered) |        |   |    |                                    |                 |             |          |               |
|                               |       |         | Rostered (1)  | 09.00     | 13:00  | 0        | 00 13:0 | 0       | 09:00     | 13:00     | 09:00     | 13:00   | 09:00      | 13:00   | 00.00     | 00:00    | 00.00    | 00:00    |        |   |    |                                    |                 |             |          |               |
|                               |       | 0       | Actual (1)    | 00.00     | 00:00  | 00       | 00 00:0 | 0       | 00.00     | 00:00     | 00.00     | 00:00   | 00.00      | 00:00   | 00.00     | 00:00    | 00.00    | 00:00    |        |   |    |                                    |                 |             |          |               |
|                               |       |         | Rostered (2)  | 00:00     | 00:00  | 00       | 00 00:0 | 0       | 00:00     | 00:00     | 00.00     | 00:00   | 00.00      | 00:00   | 00.00     | 00:00    | 00.00    | 00:00    |        |   |    |                                    |                 |             |          |               |
|                               |       |         | Actual (2)    | 00.00     | 00:00  | 00       | 00 00:0 | 0       | 00.00     | 00:00     | 00.00     | 00:00   | 00.00      | 00:00   | 00.00     | 00:00    | 00.00    | 00:00    |        |   |    |                                    |                 |             |          |               |
|                               |       |         | Breaks        |           |        | 0.00     |         | 0.0     | 00        |           | 0.00      |         | 0.00       |         | 0.00      |          | 0.00     |          | 0.00   |   |    |                                    |                 |             |          |               |
|                               |       |         | Worked        |           |        | 0.00     |         | 0.0     | 00        |           | 0.00      |         | 0.00       |         | 0.00      |          | 0.00     |          | 0.00   |   |    |                                    |                 |             |          |               |
|                               |       |         | Adjustment    |           |        |          |         |         |           |           |           |         |            |         |           |          |          |          |        |   |    |                                    |                 |             |          |               |
|                               |       | I       | Hours         |           |        |          |         |         |           |           |           |         |            |         |           |          |          |          |        |   |    |                                    |                 |             |          |               |
|                               |       | I       | Absent reason |           |        | $\sim$   |         |         | 1         |           | $\sim$    |         | v :        |         | $\sim$    |          | $\sim$   |          | $\sim$ |   |    |                                    |                 |             |          |               |
|                               |       |         |               |           |        |          |         |         |           |           |           |         |            |         |           |          |          |          |        |   |    |                                    |                 |             |          |               |
|                               |       | Week    | 6             |           | Mon 17 |          | Tue 1   | 8       |           | Wed 19    |           | Thu 20  |            | Fri 21  |           | Sat 22   |          | Sun 23   |        |   |    |                                    |                 |             |          |               |
|                               |       |         | Operator      | Op1       |        |          |         |         |           |           |           |         |            |         |           |          |          |          |        |   |    |                                    |                 |             |          |               |
|                               |       |         | Rostered (1)  | 09:00     | 13:00  |          |         |         |           |           |           |         |            |         |           |          |          |          |        |   |    |                                    |                 |             |          |               |
|                               |       | 0       | Actual (1)    | 00.00     | 00:00  |          |         |         |           |           |           |         |            |         |           |          |          |          |        |   |    |                                    |                 |             |          |               |
|                               |       | -       | Rostered (2)  | 00.00     | 00:00  |          |         |         |           |           |           |         |            |         |           |          |          |          |        |   |    |                                    |                 |             |          |               |
|                               |       |         | Actual (2)    | 00:00     | 00:00  |          |         |         |           |           |           |         |            |         |           |          |          |          |        |   |    |                                    |                 |             |          |               |
|                               |       |         | Breaks        |           |        | 0.00     |         |         |           |           |           |         |            |         |           |          |          |          |        |   |    |                                    |                 |             |          |               |
|                               |       |         | Worked        |           |        | 0.00     |         |         |           |           |           |         |            |         |           |          |          |          |        |   |    |                                    |                 |             |          |               |
|                               |       |         | Adjustment    |           |        |          |         |         |           |           |           |         |            |         |           |          |          |          |        |   |    |                                    |                 |             |          |               |
|                               |       | -       | 11a           |           |        |          |         |         |           |           |           |         |            |         |           |          |          |          |        |   |    |                                    |                 |             |          |               |
| C >                           |       |         |               |           |        |          |         |         |           |           |           |         |            |         |           |          |          |          |        |   |    |                                    |                 |             |          |               |
| z envires<br>TimesheetDetsill |       |         |               |           |        |          |         |         |           |           |           |         |            |         |           |          |          |          |        |   |    |                                    | 6               | 2016 Templa | Comouter | Sostems I tri |

If the employee had been assgined to a **rostered operator** when being added to the contract, this will default into the **"operator"** field for each scheduled day of work, this can be altered to another **operator** or **"not rostered"** where necessary and employees who were not assigned a rostered operator when being added can be assigned to one in the same manner

When the *timesheet* is generated there will be no working hours assigned to an employee, there are two ways to alter this:

- 1. If they have worked the scheduled operator hours for either rostered (1) or rostered (2) for a given day then the tick box next to the shift should be flagged
- 2. If hours were worked that are different to the shift or on a day where no shift exists then the correct hours should be entered in either actual (1) or actual (2)

Where *an employee* is scheduled to be on *standby* for a certain shift this does not need to be flagged unless the employee actually works all of the shift as TemplaCMS will calculate pay for on standby employee's as default.

Based on the hours input the breaks and worked hours on the timesheet will auto-update, but to view how the employee's award will be interpreted the red "interpret button" on the totals table must be clicked.

#### NB: the button only turns red after hours have been entered

A breakdown of how the employee's pay award has been calcualted is available by clicking the "award detail" button (under the interpret button):

# NB: travel allowance will be calculated as set up earlier i.e. per site per day, this does not need to be manually added

| Payrun pay type details - Site time                                   | sheet The Green Man   |  |       |            |                 |                | $\times$  |  |  |  |  |
|-----------------------------------------------------------------------|-----------------------|--|-------|------------|-----------------|----------------|-----------|--|--|--|--|
| File Tools Help                                                       |                       |  |       |            |                 |                |           |  |  |  |  |
| 🖸 Close 🎍 Print 💩 Excel 👒 Expand all 🔎 Collapse all 🛐 Analyse by date |                       |  |       |            |                 |                |           |  |  |  |  |
| Pay                                                                   |                       |  |       |            |                 |                |           |  |  |  |  |
| Drag a column header here to group                                    | by that column.       |  |       |            |                 |                |           |  |  |  |  |
| 2 Site                                                                | Pay type              |  | Hours | Extra qty/ | Rate            |                | Value     |  |  |  |  |
|                                                                       |                       |  |       |            |                 |                |           |  |  |  |  |
| <ul> <li>TEST/01 - The Green Man</li> </ul>                           | DAY - Day rate        |  | 3.75  | 0.00       | £50.00          | £              | 187.50    |  |  |  |  |
| TEST/01 - The Green Man                                               | WEND - Weekend        |  | 3.75  | 0.00       | £60.00          | £              | 225.00    |  |  |  |  |
| TEST/01 - The Green Man                                               | TA - Travel allowance |  | 0.00  | 2.00       | £20.00          |                | £40.00    |  |  |  |  |
|                                                                       |                       |  | 7.00  | 2.00       |                 |                | 150.50    |  |  |  |  |
| L                                                                     |                       |  | 00.1  | 2.00       |                 | 1              | 1452.50   |  |  |  |  |
| PayBatchEmployeePayTypeDetail                                         |                       |  |       |            | © 2016 Templa C | omputer System | ns Ltd .: |  |  |  |  |

Where the defined hours for the conversion to *full time* have been met or exceeded the button displaying the name of the current rate will be highlighted in purple, clicking on the bottom will allow the user to decide if the conversion should be made (if it was not set to be automatic).

| 🖋 Signo<br>at workfi | off 🖤 Tick ALL<br>Iow |                                    |                                              |      |     |                                    |                 |        |           |
|----------------------|-----------------------|------------------------------------|----------------------------------------------|------|-----|------------------------------------|-----------------|--------|-----------|
|                      |                       |                                    |                                              |      | Cur | rent employee                      |                 |        | Ø×        |
|                      | Sat 17                | Sun 18                             |                                              | ~    |     | Cleaner                            | Totals          | Hours  | Pay       |
|                      | Jac 17                |                                    |                                              |      |     | 0303863299                         | Assigned        | 78.75  |           |
|                      | Timesheet             | Award - Site timesheet The Green N | Man - Employee timeshe — 🔲 🛛 🕹               |      |     | But Bagnarsdóttir                  | Actual          | 119.94 | £7,065.00 |
|                      | File Tools I          | Help                               |                                              |      |     | That Hughlandooda                  | Absent          | 0.00   | £0.00     |
|                      | 🛛 🚺 Notes             |                                    |                                              |      |     | TEST/01 - Daily office<br>cleaning | Cover           | 0.00   | £0.00     |
|                      | Award rate            |                                    |                                              |      |     |                                    | Holiday         | 0.00   | £0.00     |
|                      | Employee              | Rut Ragnarsdóttir                  | 0                                            |      | ۲   |                                    | Public holidays | 0.00   | £0.00     |
|                      |                       | Full time hours exceeded           | d - Click here to convert to "Full time 18+" | i II |     | Complete?                          | Other           | 0.00   | £0.00     |
|                      | Award rate            | Piece rate 18+                     | 6                                            |      |     |                                    | Extras          |        | £320.00   |
|                      |                       |                                    |                                              | 1    |     | Interpret                          | Periodic        | 0.00   | £0.00     |
|                      |                       |                                    |                                              | .    |     | Award detail                       |                 |        |           |
|                      |                       |                                    | OK Cancel                                    |      |     | Piece rate 18+                     | OVERALL         | 119.94 | £7,385.00 |
|                      | TimesheetChan         | neAward                            | © 2016 Templa Computer Systems I to          |      |     |                                    |                 |        |           |

# **Other Functionality**

### **INTERPRET AWARDS**

In addition to the *interpret awards* button that turns red on the employee's total grid there is an "*interpret awards*" button on the timesheet toolbar, this will calculate the awards for all employees on the timesheet where hours/ shifts have been entered.

NB: the time this process takes will vary based on the number of employees on the site

### **BUDGET ROSTER COMPARISON**

The "Budget roster comparison" button on the toolbar displays how the hours assigned on the timesheet compares to the shift/ roster budgets set up previously

| uose 🥥 mint 🖏 bice      | S copend all Co | napse an 💧 Show i | empioyee 🌌   | show costs    | anew nours  | show essigned     | <ul> <li>anow budg</li> </ul> | Show vana      | nce             |               |                     |                |                         |                         |   |
|-------------------------|-----------------|-------------------|--------------|---------------|-------------|-------------------|-------------------------------|----------------|-----------------|---------------|---------------------|----------------|-------------------------|-------------------------|---|
| rison                   |                 |                   |              |               |             |                   |                               |                |                 |               |                     |                |                         |                         |   |
| TEST/01 : 1 - Daily off | ice cleaning    |                   |              |               |             |                   |                               |                |                 |               |                     |                |                         |                         | ~ |
|                         |                 |                   | Actual hours | Actual breaks | Actual cost | Actual allowances | Actual total                  | Assigned hours | Assigned breaks | Assigned cost | Assigned allowances | Assigned total | Assigned total variance | Assigned hours variance |   |
| Operator                | / Award rate    | Shit              |              |               |             |                   |                               |                |                 |               |                     |                |                         |                         |   |
| Overall                 |                 |                   | 11.25        | 0.75          | £600.00     | £60.00            | £960.00                       | 78.75          | 5.25            | £3,937.50     | £420.00             | E4.357.50      | -£3.697.50              | -67.50                  |   |
| Mon 19/09/2016          |                 |                   | 0.00         | 0.00          | 0.00        | 0.00              | 60.00                         | 175            | 0.25            | 6187.50       | 620.00              | 6207.50        | £207.60                 | .3.75                   |   |
| Del                     | Diana rata 10a  | Davi              | 0.00         | 0.00          | 60.00       | 50.00             | 50.00                         | 3.79           | 0.25            | £187.50       | 620.00              | \$207.50       | -207.50                 | -3.70                   |   |
| Tue 20/09/2016          | Processing for  | 049               | 0.00         | 0.00          | 60.00       | E0.00             | 50.00                         | 1.75           | 0.25            | £187.50       | £20.00              | £207.50        | -207.50                 | .175                    |   |
| Cel.                    | Place rate 19+  | Davi              | 0.00         | 0.00          | 60.00       | 50.00             | 60.00                         | 1.75           | 0.15            | 6187.50       | 620.00              | 6207.60        | -2307.50                | .3.75                   |   |
| Med 21/09/2016          | - woo lase 10*  | 0.00              | 0.00         | 0.00          | E0.00       | 50.00             | 50.00                         | 3./5           | 0.25            | £107.50       | £20.00              | £207.50        | 6207.50                 | 13.75                   |   |
| N Del                   | Place rate 184  | Dev               | 0.00         | 0.00          | 0.00        | 0.00              | (0.00                         | 13             | 0.25            | (112.50       | 620.00              | 6207.50        | 4207.50                 | -215                    |   |
| The 22/09/2015          | Contrast 104    |                   | 3.75         | 0.25          | £187.50     | 620.00            | 6207.50                       | 175            | 0.25            | €187.50       | 620.00              | 6207.50        | 60.00                   | 0.00                    |   |
| Out                     | Piece rate 18+  | Dev               | 1.75         | 0.25          | 6187.50     | 620.00            | 6207.50                       | 135            | 0.25            | 6187.50       | (20.00              | 6207.50        | 10.00                   | 0.00                    |   |
| En 23/9/2016            | 1.0001000107    |                   | 0.00         | 0.00          | 60.00       | 60.00             | 60.00                         | 175            | 0.25            | £187.50       | 620.00              | 6207.50        | \$207.50                | .375                    |   |
| Ort                     | Diana pata 10a  | Devi              | 0.00         | 0.00          | 69.00       | 60.00             | (0.00)                        | 1.75           | 0.25            | (117.50       | 620.00              | 6207.50        | -2307.60                | -176                    |   |
| Set 36/9/2016           |                 | 04)               | 1.8          | 0.25          | (28.0)      | 620.00            | 0.500                         | 0.00           | 0.00            | 60.00         | (0.00               | 0.00           | 6245.00                 | 3.75                    |   |
| (not contered)          | Piece rate 18+  | Weekend           | 3.75         | 0.25          | (225.00     | 620.00            | 6245.00                       | 0.00           | 0.00            | 60.00         | (0.00               | 0.00           | 6245.00                 | 3.75                    |   |
| Mon 25/03/2015          |                 |                   | 0.00         | 0.00          | 60.00       | FD 00             | F0 00                         | 3.75           | 0.25            | £187.50       | 620.00              | 6207.50        | -6207.50                | -3.75                   |   |
| Out                     | Disco rate 10a  | Dav               | 0.00         | 0.00          | 60.00       | 60.00             | 60.00                         | 3.75           | 0.25            | 6187.50       | 620.00              | 6207.50        | 4207.50                 | -3.75                   |   |
| Tue 2209/2015           | 1 1000 1000 101 |                   | 0.00         | 0.00          | FD 00       | F0.00             | 60.00                         | 3.75           | 0.25            | £187.50       | 620.00              | £207.50        | -5207.50                | -3.75                   |   |
| Out                     | Place rate 10+  | Dav               | 0.00         | 0.00          | 60.00       | 60.00             | 50.00                         | 1.75           | 0.25            | 6107.50       | 620.00              | 6207.50        | 4207.50                 | .3.75                   |   |
| Wed 2809/2016           |                 |                   | 0.00         | 0.00          | 60.00       | £0.00             | 60.00                         | 3.75           | 0.25            | £187.50       | 620.00              | £207.50        | -5207.50                | -3.75                   |   |
| De1                     | Piece rate 18+  | Dav               | 0.00         | 0.00          | 60.00       | 60.00             | 60.00                         | 3.75           | 0.25            | \$187.50      | 620.00              | 6207.50        | 4207.50                 | -3.75                   |   |
| Thu 29/09/2016          |                 |                   | 0.00         | 0.00          | £0.00       | £0.00             | £0.00                         | 3.75           | 0.25            | £187.50       | £20.00              | £207.50        | -£207.50                | -3.75                   |   |
| De1                     | Piece rate 18a  | Dav               | 0.00         | 0.00          | 60.00       | 60.00             | 60.00                         | 1.75           | 0.25            | £187.50       | 620.00              | 6207.50        | \$207.50                | .3.75                   |   |
| Fri 30/09/2016          |                 |                   | 0.00         | 0.00          | 60.00       | £0.00             | £0.00                         | 3.75           | 0.25            | £187.50       | 620.00              | £207.50        | -6207.50                | -3.75                   |   |
| Oe1                     | Piece rate 18+  | Dev               | 0.00         | 0.00          | £0.00       | £0.00             | £0.00                         | 3.75           | 0.25            | £187.50       | 620.00              | £207.50        | -6207.50                | -3.75                   |   |
| Mon 03/10/2016          |                 |                   | 0.00         | 0.00          | 60.00       | 60.00             | 60.00                         | 1.75           | 0.25            | £187.50       | 620.00              | 6207.50        | -6207.50                | -3.75                   |   |
| Op1                     | Piece rate 18+  | Day               | 0.00         | 0.00          | 60.00       | £0.00             | £0.00                         | 3.75           | 0.25            | £187.50       | 620.00              | (207.50        | -6207.50                | -3.75                   |   |
| Tue 04/10/2016          |                 |                   | 0.00         | 0.00          | 60.03       | 60.00             | £0.00                         | 3.75           | 0.25            | £187.50       | 620.00              | £207.50        | -6207.50                | -3.75                   |   |
| 001                     | Piece rate 18+  | Dev               | 0.00         | 0.00          | £0.00       | £0.00             | £0.00                         | 3.75           | 0.25            | £187.50       | £20.00              | £207.50        | -£207.50                | -3.75                   |   |
| Wed 05/10/2016          |                 |                   | 0.00         | 0.00          | 60.00       | £0.00             | £0.00                         | 3.75           | 0.25            | £187.50       | 620.00              | £207.50        | -6207.50                | -3.75                   |   |
| Co1                     | Piece rate 18+  | Dav               | 0.00         | 0.00          | £0.00       | £0.00             | £0.00                         | 3.75           | 0.25            | £187.50       | £20.00              | £207.50        | -£207.50                | -3.75                   |   |
| Thu 05/10/2016          |                 |                   | 3.75         | 0.25          | £187.50     | E20.00            | £207.50                       | 3.75           | 0.25            | £187.50       | £20.00              | £207.50        | £0.03                   | 0.00                    |   |
| (Op1                    | Piece rate 18+  | Dav               | 3.75         | 0.25          | £187.50     | £20.00            | £207.50                       | 3.75           | 0.25            | £187.50       | £20.00              | £207.50        | £0.00                   | 0.00                    |   |
| Fri 0710/2016           |                 |                   | 0.00         | 0.00          | £0.00       | £0.00             | 50.00                         | 3.75           | 0.25            | £187.50       | £20.00              | £207.50        | -6207.50                | -3.75                   |   |
| (Qe1                    | Piece rate 18+  | Dav               | 0.00         | 0.00          | £0.00       | £0.00             | £0.00                         | 3.75           | 0.25            | £187.50       | 620.00              | £207.50        | -£207.50                | -3.75                   |   |
| Mag. 10/10/2016         |                 |                   | 0.00         | 0.00          | 00.00       |                   |                               | 1.77           |                 | C407.00       | 620.00              | 6207.50        | 6307.60                 | 2.75                    |   |

It is possible to filter the information that appears within this grid using the following options which appear on the toolbar:

- Show employee display employee details
- Show costs actual costs
- Show hours actual hours
- Show assigned how much of the budgeted hours/ costs for an operative has been assigned to employee
- Show budget budgeted hours/ costs
- Show variance actual v budgeted hours/ costs

### EMPLOYEE WORKING HOURS CONFLICT

When completing a *timesheet* TemplaCMS allows for a single *employee* to be assigned to multiple sites during the same time period, managers will however be prompted with a warning message informing them this has occurred.

| Working time conflicts - Site timesheet                                                                                  | - The Yellow Man       |               |                  |                  |         |          | $\times$ |  |  |  |  |  |  |
|----------------------------------------------------------------------------------------------------|------------------------|---------------|------------------|------------------|---------|----------|----------|--|--|--|--|--|--|
| File Tools Help                                                                                                    |                        |               |                  |                  |         |          |          |  |  |  |  |  |  |
| 📁 Close 🍪 Print 🔌 Excel 📲 Expand all 💻 Collapse all                                                                      |                        |               |                  |                  |         |          |          |  |  |  |  |  |  |
| Conflicts                                                                                                    |                        |               |                  |                  |         |          |          |  |  |  |  |  |  |
| Conflicting working times exist as detailed below.<br>The pay batch cannot be posted until these conflicts are resolved. |                        |               |                  |                  |         |          |          |  |  |  |  |  |  |
| Drag a column header here to group by tha                                                                                | t column.              |               |                  |                  |         |          |          |  |  |  |  |  |  |
| Employee                                                                                                    | Site 1                 | Site 2        | From time        | To time          |         |          |          |  |  |  |  |  |  |
|                                                                                                    |                        |               |                  |                  |         |          |          |  |  |  |  |  |  |
| 0303863299 - Rut Ragnarsdóttir                                                                                           | YE001 - The Yellow Man | TEST/01 - The | 22/09/2016 09:00 | 22/09/2016 13:00 |         |          |          |  |  |  |  |  |  |
|                                                                                                    |                        |               |                  |                  |         |          |          |  |  |  |  |  |  |
|                                                                                                    |                        |               |                  |                  | Ignore  | Ca       | ancel    |  |  |  |  |  |  |
| TimesheetConflicts                                                                                                    |                        |               |                  | © 2016 Templa    | Compute | r System | s Ltd .: |  |  |  |  |  |  |

At this stage it is possible to *"ignore"* any conflicts that TemplaCMS has warned need resolving, *however it will not be possible to post the payrun batch (process the pay) while any conflicts are outstanding*.

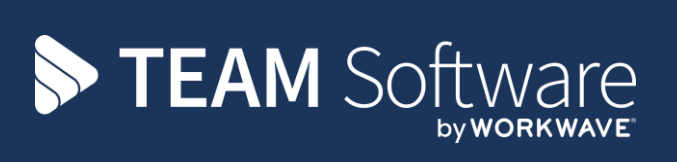

TEAM Software develops market-leading solutions for companies with distributed workforces. TEAM has a focus on the cleaning and security industries helping the companies who serve these sectors manage and optimise their business; from front line service delivery to back office financial management. TEAM's technology is designed to help improve productivity, employee engagement and profitability, and at the same time help control cost, risk and compliance. For more information, visit teamsoftware.com.